## 1. Scan QR code:

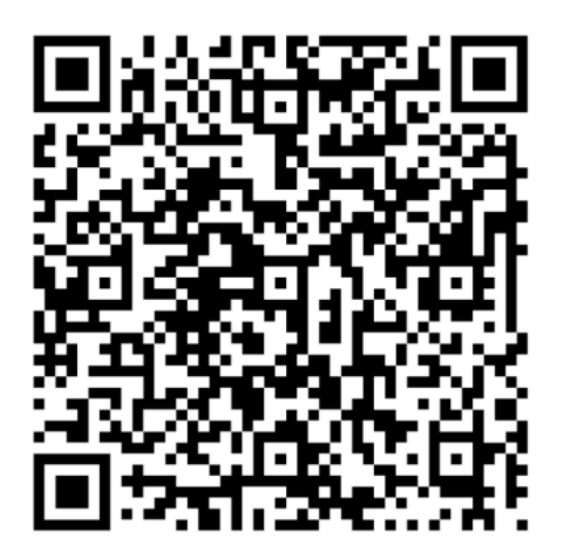

2. Select DAILY PARKING and fill out the info on the first webpage:

| Please provide the following to get<br>your ticket<br>Please select type of stay |
|----------------------------------------------------------------------------------|
| Daily Parking                                                                    |
| Registered First Name (required)                                                 |
| Registered Last Name (required)                                                  |
| Phone(for status alerts) # (required)                                            |
| Email Address(for status alerts)                                                 |
| License Plate (required)                                                         |
| Continue                                                                         |
| Terms and Conditions                                                             |

3. Select the departure date (can select 2 days of daily parking in 1 transaction or just select 1 day at a time. Fill out the payment information and select "Pay Now." The receipt for your purchase will be emailed to the address provided.

| $(\mathbf{S})$                                  |
|-------------------------------------------------|
| SHERATON                                        |
| Parking Fee: \$10.00 Convenience Fee: \$0.00    |
| Please select the departure date and time below |
| 12/01/2021 07:15 PM                             |
| Your Total: \$10.00                             |
| Enter your credit card details below            |
| Validation Apply                                |
| Card Number                                     |
| MM/YY CVV                                       |
| ZipCode                                         |
| Enter info below for receipt                    |
| 7175862801                                      |
| aromeo@townepark.com                            |
| PAY NOW CANCEL                                  |
| Terms and Conditions                            |

## Validation Code: 051F070F

4. Select Departure date. Enter Code (bar code) in Validation and click APPLY. Once done, the Total parking should update to \$12. A text with an E-Ticket link will be sent to the phone number entered upon registration.

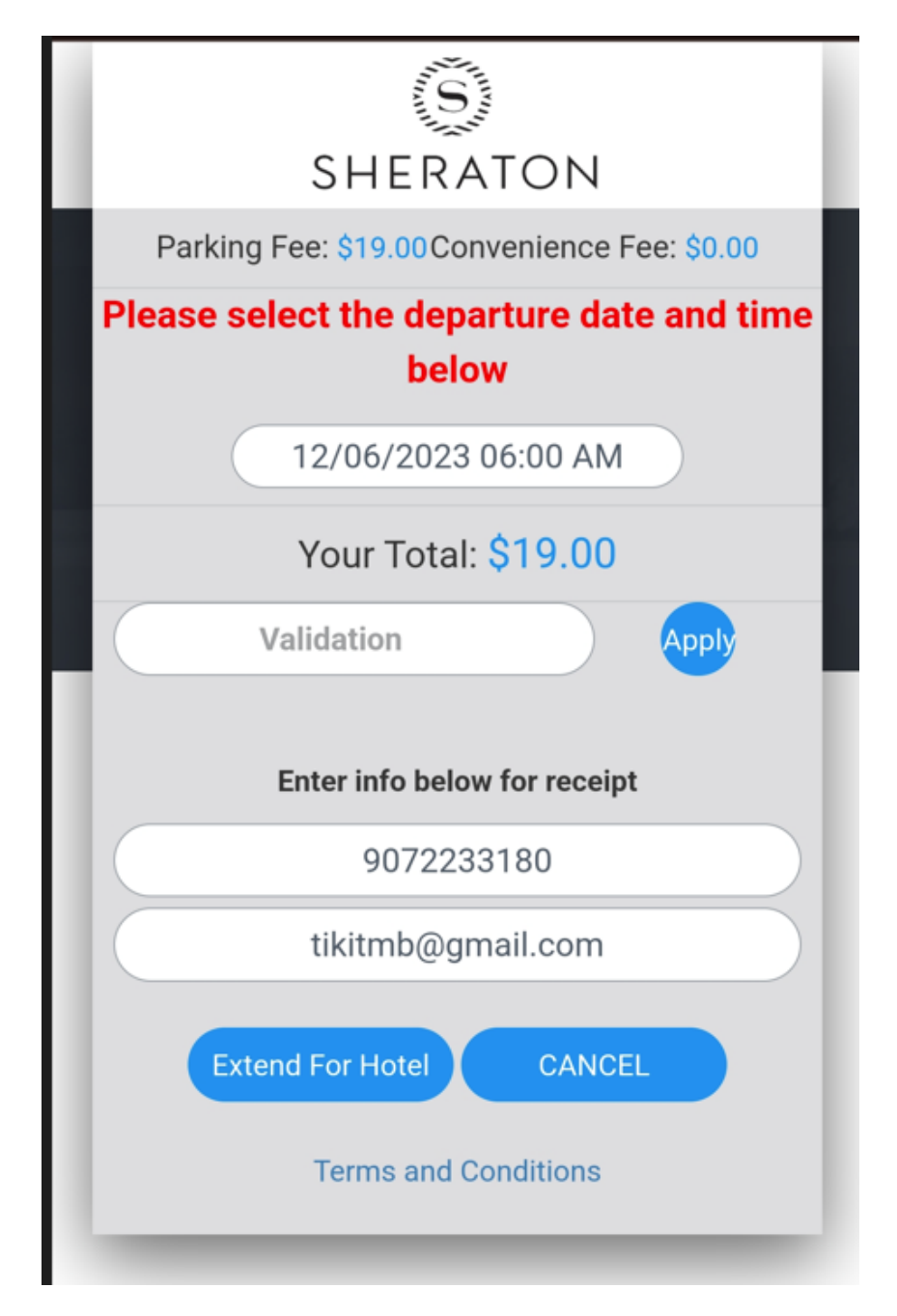